## The 2nd last day of each month

First of all check and confirm that the properties of the required repositories have had the Force Simple Management option set to True, and the Next Repository option is set to the repository as per the intended rule.

Select the Simple Management tab above the Inventory window to the right of the Customer tree view. Right-click and select Add.

| 🚺 TapeTrack TapeMaster™ (GazillaByte LLC)     |                                                                                |
|-----------------------------------------------|--------------------------------------------------------------------------------|
| File Administration Favorites Tools View Help | ,                                                                              |
| Customer Filter                               |                                                                                |
| GazillaByte LLC - Production (2,733/25)       |                                                                                |
| US01 - New York Data Center (2,284/13)        | Inventory 💭 DR Strategies 🕧 Data Clusters 🕕 Simple Management 🔄 Uploaded Files |
|                                               | Index Media Volume From To Description                                         |
| CONT - Media Containers (5/0)                 | Enter 🝸 Enter 🍸 Enter 🍸 Enter 🍸 Enter 🍸 Enter text here                        |
| US02 - Los Angeles Data Center (326/0)        |                                                                                |
| US03 - North Carolina Data Center (123/12)    |                                                                                |
| - •                                           | Add                                                                            |
|                                               | Edit 45 >                                                                      |
|                                               | Print >                                                                        |
|                                               | Properties                                                                     |
|                                               | Toggle Rule Status                                                             |
|                                               | View Prediction Week View                                                      |
|                                               |                                                                                |
|                                               |                                                                                |
|                                               |                                                                                |
| harmon and a second second                    |                                                                                |

This will open the Edit New Simple Management Rule window and display the Identity tab. On this tab enter an appropriate description into the Description field. In this example 'Return 2nd Last Day' has been entered.

Last update: 2025/01/21 cookbook:simplemanagement:second\_last\_day\_month https://rtfm.tapetrack.com/cookbook/simplemanagement/second\_last\_day\_month 22:07

| Edit New Simple Management Rule      | × |
|--------------------------------------|---|
| 🔯 Identity 📄 Options 🕮 Calculations  |   |
| Index/Description                    |   |
| Customer-ID JT01 JT Test Customer 01 |   |
| Index 0                              |   |
| Description Return 2nd Last Day      |   |
|                                      |   |
|                                      |   |
|                                      |   |
|                                      |   |
|                                      |   |
|                                      |   |
|                                      |   |
|                                      |   |
|                                      |   |
|                                      |   |
|                                      |   |
|                                      |   |
|                                      |   |
|                                      |   |
|                                      |   |
|                                      |   |
| Save Cancel Help                     |   |

## From: https://rtfm.tapetrack.com/ - TapeTrack Documentation

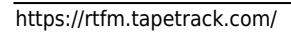